# Universidad de Guadalajara Centro Universitario de Los Lagos Div. De Estudios de la Biodiversidad e Innovación Tecnológica

# SISTEMA BÁSICO DE MANUFACTURA (MPS)

# TALLER DE PROGRAMACIÓN CLASIFICADOR

Nivel Básico

Mtra. Diana Costilla López

# SISTEMAS BÁSICOS DE MANUFACTURA

# **Objetivo:**

El propósito de este taller es desarrollar habilidades en el área de Programación de PLC aplicado a una estación MPS<sup>MR</sup> (Sistema de Producción Modular), utilizando lista de instrucciones (comandos) en el FST<sup>MR</sup> 4, para programar la estación de manufactura modular.

# Descripción de la Estación de trabajo:

- Estación MPS<sup>MR</sup> Clasificadora ensamblada y ajustada
- Tablero de Control
- PLC
- Fuente de alimentación 24 v DC, 4.5A
- Fuente de aire comprimido de 6 bar (600kPa), aproximadamente, capacidad de succión de 50 litros/min.
- Una computadora con el software de programación instalado.

#### Función:

La estación clasificadora, separa piezas en tres rieles (resbaladillas). Un sensor difuso detecta las piezas de trabajo que se introducen al inicio de la banda transportadora.

Las caracterísiticas de las piezas (negra, rosa, plateada/metálica) son detectadas por sensores frente al paro y las piezas son clasificadas en los rieles apropiados mediante las palancas. Las palancas se mueven por la acción de cilindros de carrera corta. Un sensor retro-reflector monitorea el nivel de llenado de los rieles.

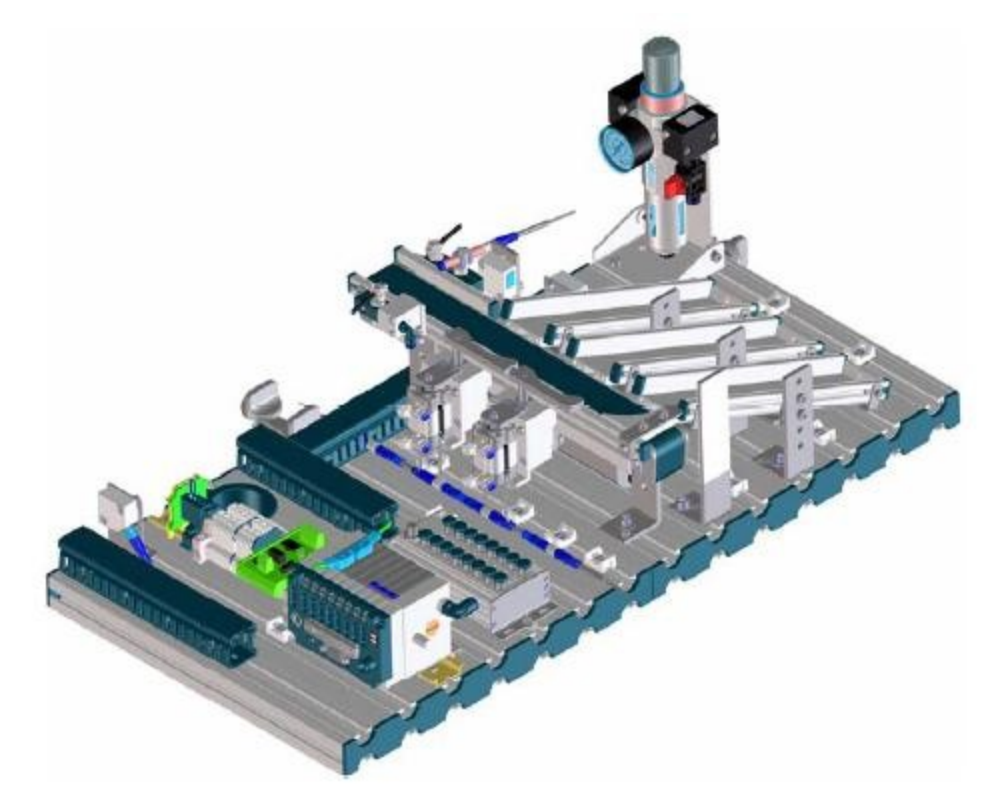

Estación Clasificadora (Sorting)

#### Descripción de la secuencia:

#### Prerrequisitos del arranque:

• Pieza de trabajo al inicio de la banda

# Posición inicial:

- Cilindro de paro, activado
- Palanca 1 desactivada (retraída)
- Palanca 2 desactivada (retraída)
- Motor de la Banda detenido

#### Secuencia

- 1. Pieza de trabajo detectada
- 2. Motor de la Banda encendido
- 3. Identificación de color/material

#### Pieza Negra detectada, depositar en el riel al final de la banda

- 4. Cilindro de paro retraído
- 5. Pieza avanza
- 6. Paso final \*

#### Pieza Plateada/Metálica detectada, depositar en el riel al centro de la banda

- 7. Palanca 2 activada
- 8. Cilindro de paro retraído
- 9. Pieza avanza
- 10. Paso final \*

#### Pieza Rosa detectada, depositar en el riel al inicio de la banda

- 11. Palanca 1 activada
- 12. Cilindro de paro retraído
- 13. Pieza avanza
- 14. Paso final \*
- 15. \* Motor de la Banda detenido Cilindro de paro activado Palanca 1 retraída Palanca 2 retraída

La banda es accionada por un motor de Corriente Directa, un sensor difuso detecta si la pieza esta disponible al principio de la banda, esto ocasiona que el ciclo del programa arranque y el motor de la banda del clasificador encienda.

La pieza es detenida por el cilindro de paro. Un sensor difuso identifica el color de la pieza. Las piezas metálicas son detectadas por el sensor de proximidad inductivo.

Dependiendo de la pieza, se activará la palanca correspondiente. Una vez que la pieza es liberada por el cilindro es transportada al riel correspondiente.

Las piezas que llegan a los rieles son clasificadas y un sensor retro-reflector monitorea el nivel de llenado de los rieles.

# Pasos para la programación de PLC's con el FST 4.10.5:

- 1. Abrir proyecto nuevo.
- 2. Definir tipo de PLC en \*Project Settings
  - Nombre 8 caracteres
  - Tipo de PLC (FEC Standar 640 / FEC Compacto)
  - Comentarios
- 3. Definir las variables en \*Allocation List
  - Entradas y Salidas
  - Timers
  - Programas
- 4. Agregar los programas en \**Programs* 
  - Insertar programas (Nombre y versión)
  - Tipo de programa (Escalera o Lista de Instrucciones)
- 5. Declarar Subrutinas en \*CMPs
- 6. Declarar Subrutinas en \*CFMs
- 7. Ajustar detalles en \**Controller Settings* 
  - Varias opciones tales como Run Mode, Drivers, Download (Autostart/Stop o Delete proyect before download)
- 8. Ajustar detalles en \*IO Configuration
  - Tipo de PLC (palabra reservada para entrada o salida)
- 9. Ajustar o cargar controladores en \*Driver Configuration
  - Se agregan drivers (controladores) opcionales tales como el TCP/IP, para cuando se requiere mandar el programa a través de la red. (No son necesarios si se trabaja directamente en la máquina donde se realizó el programa y se baja a través el puerto serial).
- 10. Para compilar \**Make Project* o **F**7
- 11. Después construir proyecto \*Build Project
- 12. Para identificar el tipo de comunicación con el PLC \*Extras / Preferences
  - Se puede seleccionar comunicación de tipo Serial, puerto COM1, COM3, taza de transferencia std-9600, se recomienda probar con tazas menores si se duda de la capacidad de la máquina.
- 13. Desde \*Online / Login se puede probar la comunicación con el puerto.
  - Es posible buscar comunicación por red, seleccionando la dirección IP de PLC una vez que se ha busado y se confirma se encuentra disponible (para este caso es necesario agregar el controlador TCP/IP).
- 14. Para bajar \*Online / Download o F5
  - Al bajar un programa al PLC, si existe otro se reemplazará el anterior, perdiendo la información almacenada previamente, el software preguntará si se desea llevar a cabo el reemplazo de archivo.
- 15. Para guardar un respaldo \*Backup
- 16. Para cargar un respaldo \*Restore

# Allocation List: Lista de operandos:

Debe realizarse una lista con las entradas (I0.0-In.n dependiendo el número de entradas) y salidas (O0.0-On.n dependiendo el número de salidas), de la estación que se utilizarán para trabajar, puede hacerse al principio o sobre la marcha de la programación, es necesario dejar bien indicado a qué corresponde cada elemento, es decir, puede ponerse el nombre abreviado en el símbolo y algún comentario extra para identificar los elementos.

| Operando | Símbolo   | Comentario                             |
|----------|-----------|----------------------------------------|
| O0.0     | Banda     | Banda                                  |
| 00.1     | SR        | Palanca Selector Rojos                 |
| 00.2     | SM        | Palanca Selector Metálico              |
| 00.3     | Bloqueo   | Piston de Paro, Entrada Pieza          |
| 01.0     | LEDstar   | Indicador de Inicio                    |
| 01.1     | LEDreset  | Indicador RESET                        |
| 01.2     | LEDQ1     | Indicador Q1                           |
| 01.3     | LEDQ2     | Indicador Q2                           |
| 01.4     | LEDQ4     | Indicador Q4                           |
| 01.5     | LEDQ5     | Indicador Q5                           |
| 01.6     | LEDQ6     | Indicador Q6                           |
| 01.7     | LEDQ7     | Indicador Q7                           |
| 10.0     | Ingreso   | Sensor Óptico de Presencia             |
| I0.1     | Metalico  | Sensor Metálico                        |
| 10.2     | Color     | Sensor para Detectar Color             |
| 10.3     | Full      | Sensor Nivel Resbaladilla (Riel) llena |
| I0.4     | P1Off     | Pistón 1 Abajo                         |
| 10.5     | P1On      | Pistón 1 Arriba                        |
| I0.6     | P2Off     | Pistón 2 Abajo                         |
| 10.7     | P2On      | Pistón 2 Arriba                        |
| I1.0     | Barranque | Botón de Arranque                      |
| I1.1     | Bstop     | Botón de Paro                          |
| I1.2     | Llave     | Llave Manual Automático                |
| I1.3     | Reset     | RESET                                  |
| I1.4     | ParoEmerg | Paro de Emergencia                     |
| ТО       | timer0    | Timer 0 del Programa                   |
| TPO      | tiempo0   | Tiempo 0 del Timer del Programa        |
| TI       | timer1    | Timer 1 del Programa                   |
| TP1      | tiempo l  | Tiempo 1 del Timer del Programa        |

# Programación Lista de Instrucciones (Statement List):

Para la programación mediante Lista de Instrucciones deben definirse las entradas y salidas, así como los temporizadores conforme sobre la marcha de forma previa o , deben establecerse los pasos secuenciales del programa y en cada uno de ellos plantear las comparaciones lógicas correspondientes, ejemplo:

#### Programa Clasificador de Piezas Negras:

STEP 0

| IF    | NOP     |                                   |
|-------|---------|-----------------------------------|
| AND   | I0.4    | 'pistón 1 abajo                   |
| AND   | I0.6    | 'pistón 2 abajo                   |
| THEN  |         |                                   |
| RESET | 00.1    | 'palanca selector rojos           |
| RESET | 00.2    | 'palanca selector metálico        |
| RESET | 00.0    | 'banda                            |
| RESET | Bloqueo | 'pistón de paro, entrada de pieza |

//Este primer paso, establece la condición del sistema
SI no hay operación(NOP), y si los pistones 1 y 2 están en la posición
baja, ENTONCES desactiva las palancas selectoras, la banda y el pistón de
paro.

STEP 1

| IF   |     | PlOff                 | 'pistón 1 abajo             |  |
|------|-----|-----------------------|-----------------------------|--|
| AND  |     | P2Off 'pistón 2 abajo |                             |  |
| AND  |     | Barranque             | 'boton de arranque          |  |
| AND  |     | Ingreso               | 'sensor óptico de presencia |  |
|      |     |                       |                             |  |
| THEN | SET | Banda                 | 'banda                      |  |

//Paso 1.- SI los pistones 1 y 2 están en la posición baja, Y se activa el botón de arranque, Y el sensor de ingreso indica pieza, ENTONCES activa la banda

STEP 2

| IF   |     | PlOff    | 'pistón 1 abajo             |
|------|-----|----------|-----------------------------|
| AND  |     | P2Off    | 'pistón 2 abajo             |
| AND  | Ν   | Color    | 'sensor para detectar color |
| AND  | N   | Metalico | 'sensor metálico            |
|      |     |          |                             |
| THEN | SET | Bloqueo  | 'pistón de entrada de pieza |

//Paso 2.- SI los pistones 1 y 2 están en la posición baja, Y NO hay señal del sensor de color, Y NO hay señal del sensor inductivo, ENTONCES activa el pistón de paro (se retrae)

| STEP | 3     |         |                                    |
|------|-------|---------|------------------------------------|
|      | IF    | Full    | 'sensor detecta resbaladilla llena |
| THEN | RESET | Bloqueo | 'piston de entrada de pieza        |
|      | RESET | Banda   | 'banda                             |

//Paso 3.- SI el sensor retro-reflector detecta pieza, ENTONCES desactiva la banda y el pistón de paro (bloqueo)

JMP TO 0

//Final del programa, regresa al PASO 0 en caso de que quiera hacerse un programa recursivo, <u>Nota:</u> un salto de este tipo puede utilizarse para ir a cualquiera de los pasos anteriores.

#### **Temporizadores:**

Para dar de alta un temporizador dentro del programa, es necesario definir en la lista de operandos "Allocation List", tanto al temporizador como el tiempo durante el cual deberá trabajar, como ejemplo se define: T4 como el Timer o Temporizador número 4 del programa, y se da de alta TP4 tiempo durante el cual deberá contar, el valor del temporizador debe declararse en el primer paso del programa, a partir de allí en cualquier paso posterior puede llamarse al temporizador para que comience el conteo, una vez que transcurra el tiempo establecido podrá utilizarse como un parámetro de tipo condicional para el paro o arranque de otros elementos, ejemplo:

| STEP | 1          |           |             |       |                                                                                       |
|------|------------|-----------|-------------|-------|---------------------------------------------------------------------------------------|
|      | IF<br>THEN |           | NOP<br>LOAD | V2570 | <pre>//si no hay operación carga el //valor del tiempo en centésimas de segundo</pre> |
|      | ТО         |           | трО         |       | //al temporizador cero                                                                |
|      | •          |           |             |       |                                                                                       |
| STEP | X          |           |             |       | <pre>//En cualquier paso posterior puede encenderse</pre>                             |
|      | SET<br>·   |           | тО          |       | //Inicializa el temporizador cero                                                     |
|      |            |           |             |       |                                                                                       |
| STEP | Y          |           |             |       |                                                                                       |
|      | IF         | Ν         | тО          |       | //Condicional, si no esta contando<br>T0, entonces                                    |
|      | THEN       | • • • • • | • • •       |       |                                                                                       |

<u>Nota:</u> es importante no confundir Tn con TPn, ya que uno es el temporizador y el otro es valor a contar.

A continuación se presenta el programa para clasificar piezas negras pero agregando un tiempo de espera para el inicio:

#### Programa Clasificador de Piezas Negras, con temporizador:

STEP 0

| IF   | NOP  |                              |
|------|------|------------------------------|
| LOAD | V300 | 'valor del tiempo 3 segundos |
| ТО   | TPO  | 'temporizador cero           |

//Paso 0.- Si no hay operación (NOP) se carga el valor en centésimas de segundo al temporizador, para este ejemplo se cargan 3 segundos en el tiempo del timer TPO (*Nota*: TPO y TO trabajan juntos pero son operandos independientes, TPO es el tiempo que se carga en el temporizador TO) STEP 1

| IF    | I0.4    | 'pistón 1 abajo                   |
|-------|---------|-----------------------------------|
| AND   | I0.6    | 'pistón 2 abajo                   |
|       |         |                                   |
| THEN  |         |                                   |
| RESET | 00.1    | 'palanca selector rojos           |
| RESET | 00.2    | 'palanca selector metálico        |
| RESET | 00.0    | 'banda                            |
| RESET | Bloqueo | 'pistón de paro, entrada de pieza |

STEP 2

| IF   |            | PlOff       | 'pistón 1 abajo                        |
|------|------------|-------------|----------------------------------------|
| AND  |            | P2Off       | 'pistón 2 abajo                        |
| AND  |            | Barranque   | 'boton de arranque                     |
| AND  |            | Ingreso     | 'sensor óptico de presencia            |
| THEN | SET<br>SET | Banda<br>TO | 'banda<br>'temporizador 0 del programa |

//Paso 2.- Se activa el temporizador, y comienza el conteo

| STEP | 3    |     |          |                              |
|------|------|-----|----------|------------------------------|
|      | IF   | Ν   | ТО       | 'temporizador 0 del programa |
|      | AND  |     | PlOff    | 'pistón 1 abajo              |
|      | AND  |     | P2Off    | 'pistón 2 abajo              |
|      | AND  | Ν   | Color    | 'sensor para detectar color  |
|      | AND  | Ν   | Metalico | 'sensor metálico             |
|      | THEN | SET | Bloqueo  | 'pistón de entrada de pieza  |

//Paso 3.- SI no está activo el temporizador y el resto de las condiciones se cumple, ENTONCES activa el pistón de paro (se retrae)

| STEP 4     |         |                                    |
|------------|---------|------------------------------------|
| IF         | Full    | 'sensor detecta resbaladilla llena |
| THEN RESET | Bloqueo | 'piston de entrada de pieza        |
| RESET      | Banda   | 'banda                             |

JMP TO 0

# Diagrama de Funciones (GRAFSET):

Al final se presenta el diagrama de funciones del programa general de la estación de clasificación (Sorting).

#### **Referencias técnicas:**

• Sorting Station Manual FESTO 04/2006

# Función secuencial gráfica según (DIN EN 60848) para la estación de clasificación

1 bit enlace

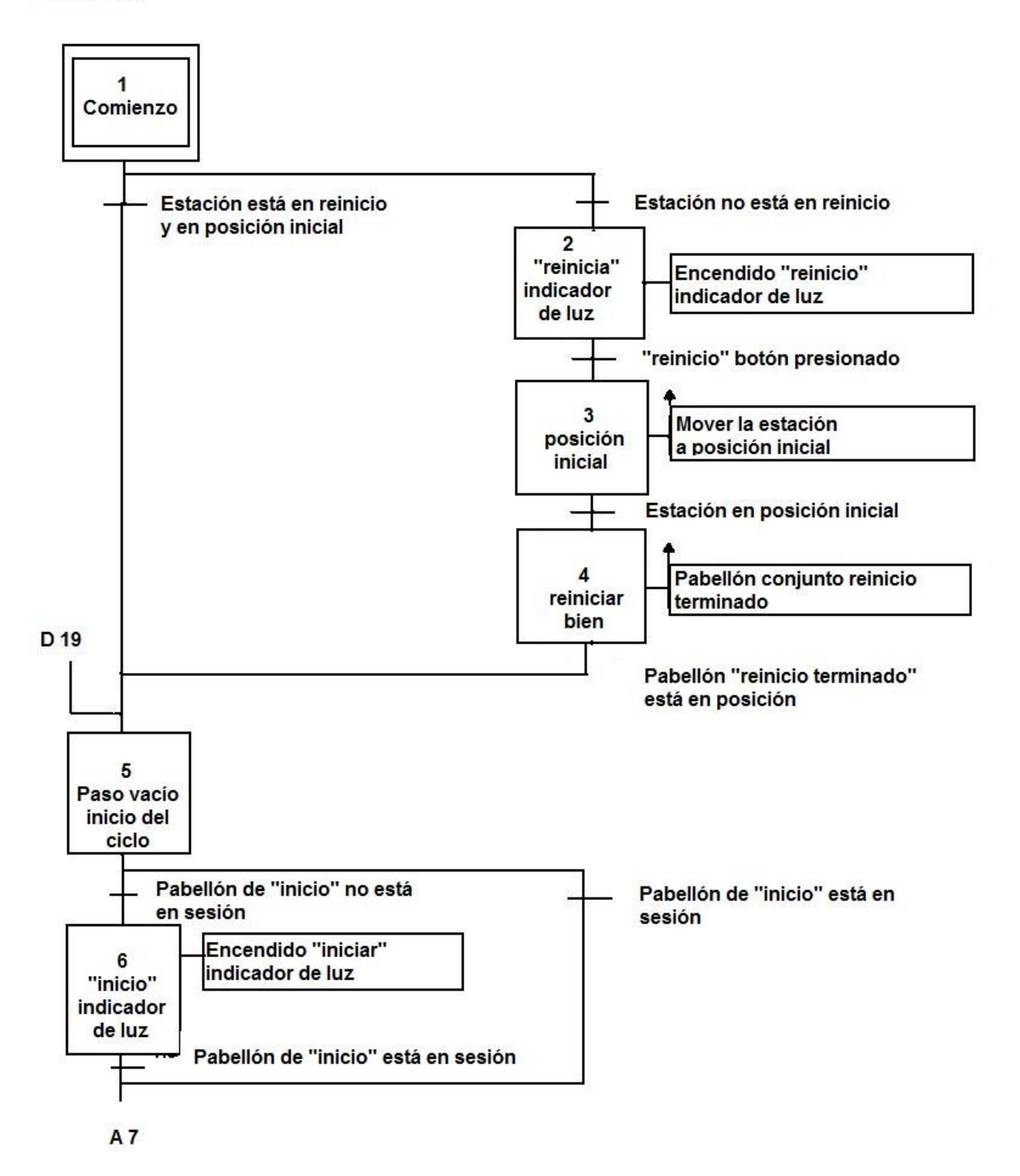

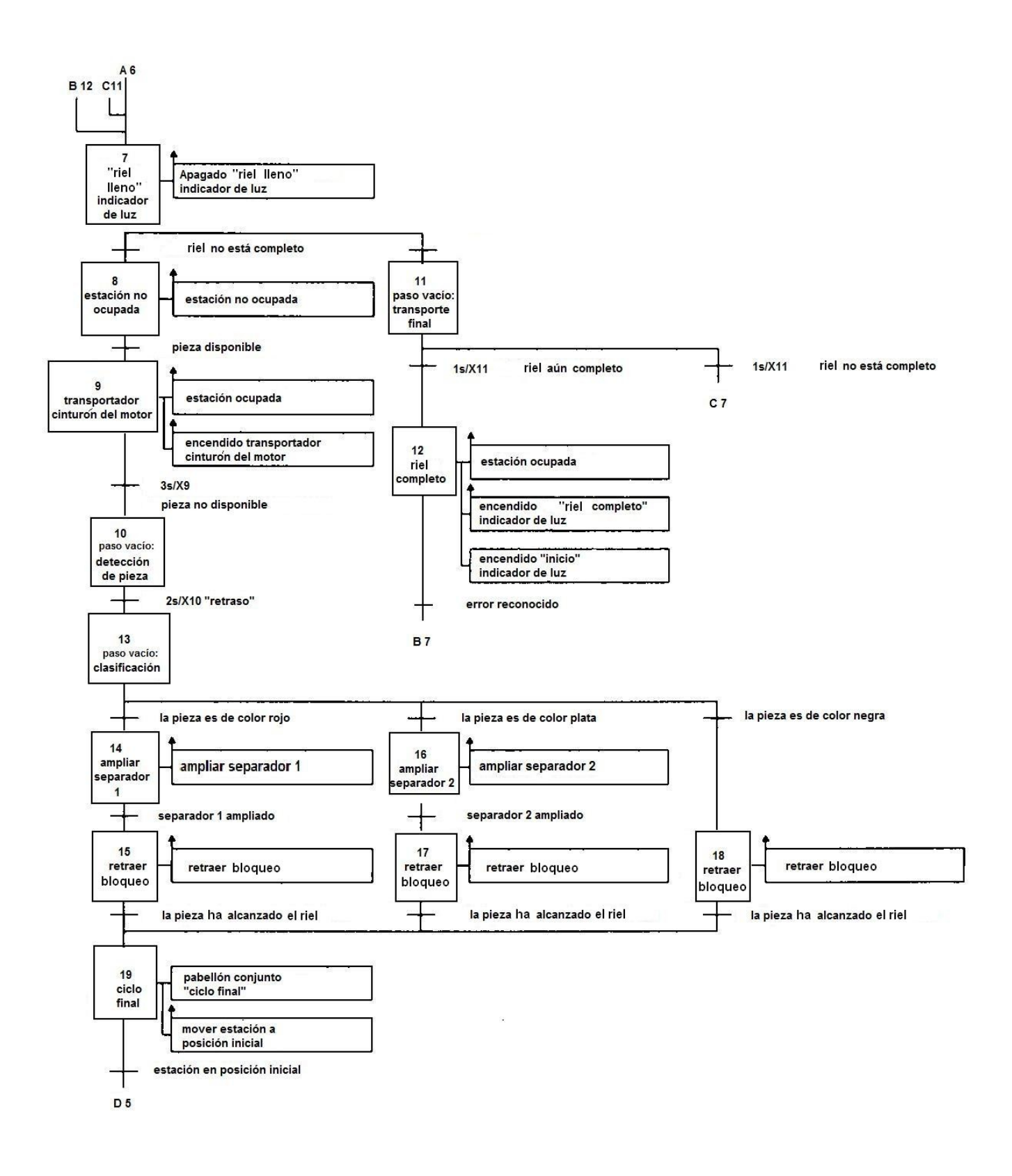